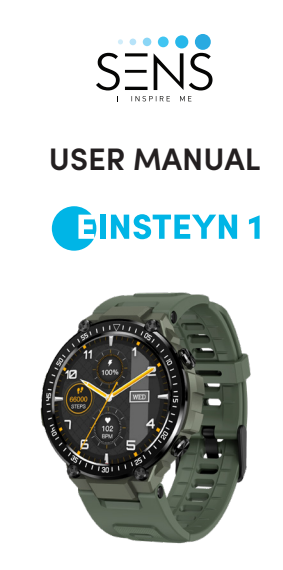

Please refer to this manual before using the smartwatch

# CHARGING AND ACTIVATION

Thank you for purchasing this product. Please make sure the battery is fully charged before your first use.

# 2. DOWNLOAD THE APP

Scan the QR code to download and install the APP. Compatible with iOS 9.0 & above and Android 4.4 & above

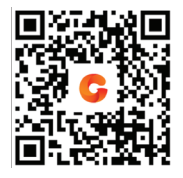

If the watch's firmware or the APP is not the latest version, it may affect the usage of the watch or the APP. Please update the watch's firmware and the APP to the latest version.

Smartwatch Firmware Upgrade: CoolWear App >> Device >> Firmware upgrade >> upgrades. APP Upgrade: CoolWear App >> Profile >> About >> update.

# 3. PAIRING AND CONNECTION

- Turn on the Bluetooth and GPS on your phone. Ensure that the watch is not paired with another phone.
- Open the CoolWear App to set up your profile.
- Go to "Device" and click on "Add a Device".
- Choose your device from the list that appears.
- Your device is now successfully paired.

Note: Please fill in the real information for the first use, the data will be more accurate.

## 4. MOBILE PHONE SETTING

Ensure the Notifications Permission is turned ON on the APP. Mobile Phone >> Settings >> Notifications >> Permissions >> CoolWear App >> Turn ON all the permissions.

- Note 1: For Apple phones with an operating system above iOS 12, follow these steps: Settings >> Bluetooth >> Device Name >> Share system notifications >> Ensure it's ON.
- Note 2: If you open an application (WeChat/Skype/WhatsApp, etc.) both on your computer and mobile phone, then no notification message will be displayed on the watch.

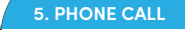

Note: Android phone will automatically clean up infrequently used APP. causing APP to be closed in the background. Please turn on the relevant permissions to ensure normal use.

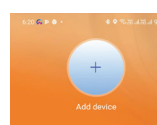

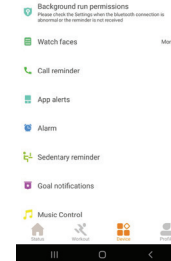

Image no. 1

|   | 621 ⊒⊖ ► • ● © 35.435.4 965.8                                                                                                    |
|---|----------------------------------------------------------------------------------------------------|
|   | C Background Operating permission                                                                                                    |
|   | Why do you need to keep CoolWear Fit<br>Fit running in the background?                                                                                                    |
|   | When using the message alert function, you<br>need to keep CoolWeer FL Pt numing in the<br>background. If you do not receive the call, SMS or<br>APP notification, please add CoolWeer FL Pt APP<br>to the whitelist of background numing programs.<br>Note: if thirdparty security software is installed in<br>the moble phone, CoolWeer FL PAP should also<br>be added to its app whitelist. |
|   | Brand: samsung                                                                                                    |
|   | No message reminder                                                                                                    |
|   |                                                                                                    |
|   | 1 Confirm that Facebook, WeChat.qq and other<br>applications allow messages to be displayed on<br>the notification bar<br>2 Turn CoolWear Fit notification permissions off<br>and on                                                                                                    |
|   | <ul> <li>Autostart</li> </ul>                                                                                                    |
| ĺ | Click><br>1. Open Smart Manager;<br>2. Slide right on the screen, and tap Auto run apps;<br>3. Find Cool/Wear Fit and rum on the switch.                                                                                                    |
| 1 | Battery manager     Click>                                                                                                    |
|   |                                                                                                    |

lmage no. 2

#### App launch 6:22 @ 🖬 <table-cell> · 🛛 🚸 영광세광세 96% < Notification access inst-cally manage app launches to prevent a manning when theyre not needed. Recept of scapes word the inflected measurement of the second power but may cause social mode messages to be callyed. Android Auto Google Play services Manage all automatically Allowed CoolWear Fit G CoolWear Manage manually YEit Digital Wellbeing Manage manually Allowed Auto-launch Game Launcher Launch on startup or in background. Secondary launch louble click here Can be launched by other apps. Run in background show out this page Keep app running in background. OKE Image no. 3 Image no. 4

After connecting the smartwatch to your phone, you can use the watch dial feature to make and answer calls. You can also access your call history on the watch.

# 6. OPERATIONS

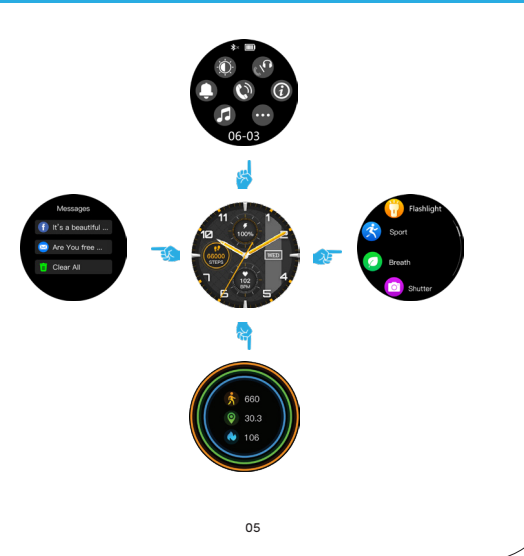

# 7. SMARTWATCH FEATURES

### Change Watch Face

Method 1: Go to Watch face >> Change the dial Note: In this mode, the watch screen remains switched on throughout which consumes more battery and affects the use time. Ensure you check the battery levels while switching it on.

Method 2: Customize the watch face and change the watch face via App's watch face store: CoolWear App >> Device >> Watch faces >> More >> Select picture >> Press ok to download and use it to change the watch face. (Do not close the download interface until the download is 100% completed)

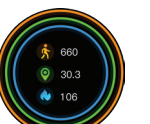

# Activity data resets every day at 00:00. To delve into

your activity, check the activity history in the App.

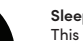

This smartwatch records data while you sleep. You can check your data history in the App. (Default sleep monitoring period: 20:00 - 10:00)

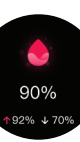

Are You free ....

To get the weather information of your location, connect the watch to the CoolWear App. Go to CoolWear App >> Profile >> Unit settings >> Temperature to switch between °C to °F.

Note: Please keep in mind that the weather data displayed on the smartwatch is obtained from a third-party weather service provider. If your phone or smart watch gets data from a different service provider, the weather information may vary.

#### Smart Notifications

The smartwatch will notify you of the latest 5 messages received.

#### SpO2 Monitor

The smartwatch keeps a track of your oxygen saturation in the blood. To measure your results, go to the App's blood oxygen interface.

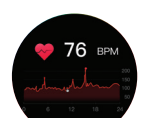

#### Heart Rate Monitor

The smartwatch measures your heart rate data. To measure your heart rate, turn on the heart rate monitoring function and wait for 2 seconds for it to start measuring your heart rate. Wait for about 15 to 25 seconds till the measurement is completed. If you want to turn on the 24Hr automatic heart rate monitor, go to the APP: CoolWear App >> Device >> Turn on Automatic heart rate detection

#### Notes:

- (1) Ensure that the sensor at the back of the watch touches the skin and that the wristband is not too tight or loose.
- (2) To measure the heart rate while exercising, turn on the exercise mode.

#### Multiple Sports Mode

Data collected while exercising will be automatically synchronized with the App, when connected. You can check the detailed records under the sports mode in the App.

#### Note:

The watch does not have inbuilt GPS system however GPStracking can be used in the Sports mode of the App.

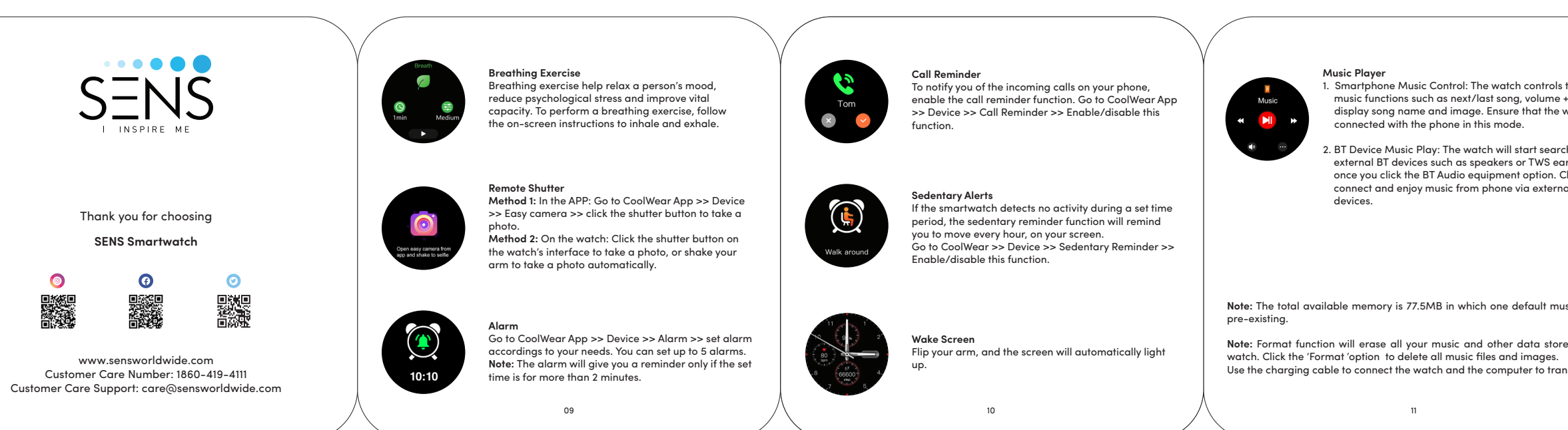

1. Smartphone Music Control: The watch controls the music functions such as next/last song, volume +/-, display song name and image. Ensure that the watch is connected with the phone in this mode.

2. BT Device Music Play: The watch will start searching for external BT devices such as speakers or TWS earbuds once you click the BT Audio equipment option. Click to connect and enjoy music from phone via external BT

Note: The total available memory is 77.5MB in which one default music file is

Note: Format function will erase all your music and other data stored in the Use the charging cable to connect the watch and the computer to transfer files.

# 8. SHORTCUT KEYS

Step #2 :

no. 5

Smartphone Settings,

Find BT name

SENS4-Connect

Refer to the image

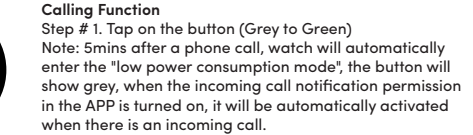

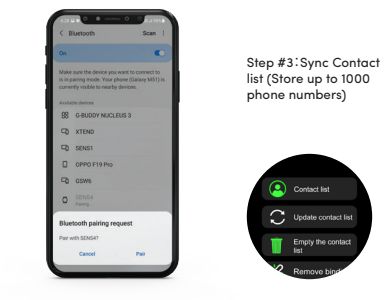

# lmage no. 5

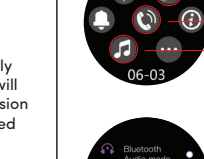

disrupted.

with the installation.

Audio/Calling O N Call Mode \_\_\_\_\_ Music Mode

> Audio/Calling Switch 1. Bluetooth/Audio mode: Connect Outer BT Speaker/TWS

> > 2. Bluetooth/call mode: Use watch to call in and out

# 9. PRECAUTIONS

1. Install and connect only one app on the mobile phone to ensure a steady connection before synchronising data. If there are several such connected applications, the connection between the watch and the phone may be

**Note:** Some Android phones may not permit the installation of the app. In such case, open 'Location source' in the phone security settings to proceed

### 2. When the phone requests for permission, tap 'Allow,' which may result in incoming notifications, QR code scanning with the phone's remote camera, and other features. This permission is normal and does not compromise the phone's Information or performance . The permission is limited to the app's Bluetooth connection with the watch.

- 3. Some Android smartphones may accidentally close the app while cleaning the device. Please keep the mobile app running in the background. Steps to run the application in the background: Long press the app icon and go to app info > Click Battery Usage and allow background activity & auto-launch of the app. (The setting method may vary from different devices).
- 4. The watch must be properly wrapped around the wrist to measure heart rate. The test findings may be inaccurate if it is too tight or too loose. The watch's tightness will alter blood flow, and if it's too loose, it'll affect the hate rate sensor.
- 5. Please avoid the collision of the watch with any hard object as it may cause the glass to break.
- 6. Only use 5V, 1A charger as the product does not support fast charging. To avoid short circuits and product damage, do not charge the product near water (sweat).
- 7. This product is an electronic monitoring device to record day-to day activities for personal usage. Do not use it for medical purposes.

e-waste Rule.

weight.

#### 10. ROHS DECLARATION

Declaration of Conformity with the requirements of the e-waste Management Rules, 2011 (adopte d by Notification S.0.1035 (E) of the Ministry of Environment and Forests). The Product conforms to the requirements of Rule 13 of the

1. lead (Pb) - not over 0.1% by weight; 2. Cadmium (Cd) - not over 0.01% by weight;

- 3. Mercury (Hg) not over 0.1% by weight;
- 4. Hexavalent chromium (Cr6+) not over 0.1% by weight;
- 5. Polybrominated biphenyls (PBBs) not over 0.1% by weight;
- 6. Polybrominated diphenyl ethers (PBDEs) not over 0.1% by

# E-WASTE (MANAGEMENT & HANDLING)

According to Waste of Electrical & Electronics Equipment (WEEE) the directive, WEEE should be separately collected and treated. If, at any time in future, you need to dispose of this product, please DO NOT discard it with household waste. Please send this product to WEEE points near you. The a marking /symbol on the product or carton indicates that the product and its accessories/parts (e.a. battery travel charger, hands-free, etc.) should not be disposed of with other household waste at the end of its working life. Please separate these items from other types of waste and recycle them responsibly for the conservation of the environment and collective well-being.

### E-Waste Recycling Program:

We have tied up with government-approved recyclers for facilitating the collection of e-waste from our channel partners and customers for recycling. You are simply required to call our customer care number our representatives will direct you to your nearest authorized service centre. You can drop the device / accessories at the e-waste box after inspection by the concerned person.